## Lathund för Digital närvarorapportering med E-lista

Adress till websida Studiefrämjandet. (Här finner du mycket information för cirkelledare.) <u>http://www.studieframjandet.se</u>

Direkt till digitala listan

http://www.studieframjandet.se/Cirkeln/Fakta-for-cirkelledare/Regler-for-studiecirklar/Rapporteradigitalt/

**Du loggar in med personnummer** och det **lösenord** du fått på mail från Studiefrämjandet. Du kan enkelt klicka på länken för att **begära ett nytt**.

|                                                               |                                            |                                           |                     |                                     | _ 0 ×        |
|---------------------------------------------------------------|--------------------------------------------|-------------------------------------------|---------------------|-------------------------------------|--------------|
| (-) M http://narvaro.studieframjandet.se/konto/?ReturnUrl=%2f |                                            | 。 ク マ ♂ 🛤 Ny instruktionsfilm om e-listor | studieframjandet.se | 🛤 E-listan - Studiefrämjandet 🛛 🛛 🗶 | <b>↑</b> ★ Φ |
| Arkiv Redigera Visa Favoriter Verktyg Hjälp                   |                                            |                                           |                     |                                     |              |
| V                                                             | Studie<br>främjandet<br>älkommen till elis | tan                                       |                     |                                     | ^            |
| Användarnamn (ÅÅÅÅM MDDXXXX)                                  |                                            |                                           |                     |                                     |              |
|                                                               |                                            |                                           |                     |                                     |              |
| Lösenord                                                      |                                            |                                           |                     |                                     |              |
|                                                               |                                            |                                           |                     |                                     |              |
| 🗌 Kom ihåg mig?                                               |                                            |                                           |                     |                                     |              |
| Logga in                                                      |                                            |                                           |                     |                                     |              |
| Glömt ditt lösenord                                           |                                            |                                           |                     |                                     |              |

När du loggat in ser du dina **arrangemang** och du kan välja om du vill se pågående eller avslutade etc i rullisterna. Klicka på det arrangemang som du vill rapportera **närvaro** för.

| 🛤 E-listan - Studiefrämjand 🗙                                                                                                    |                 |                                          |                             |  |  |  |
|----------------------------------------------------------------------------------------------------|-----------------|------------------------------------------|-----------------------------|--|--|--|
| ← → C ☆ ③ narvaro.studieframjandet.se                                                                                                    |                 |                                          | ₽☆ :                        |  |  |  |
| E-listan                                                                                                    |                 | Mina arrangemang Mina uppgifter Logga ut |                             |  |  |  |
| Mina arrangemang                                                                                                    |                 | Visa hjälp                               |                             |  |  |  |
| Visa pågående                                                                                                    | * Sortera efter | •                                        |                             |  |  |  |
| 11099 xx test_visning<br>Onsdag 17 Aug 2016 10:00 - 13:00                                                                                                    |                 | >                                        |                             |  |  |  |
| <section-header><section-header><section-header><section-header><section-header><text><text><text></text></text></text></section-header></section-header></section-header></section-header></section-header> |                 |                                          |                             |  |  |  |
| = 🚞 💽 💶 📶 🧭                                                                                                    |                 | <b>▲</b> {                               | ()) SWE 15:13<br>2016-11-18 |  |  |  |

## Lägg till ny deltagare

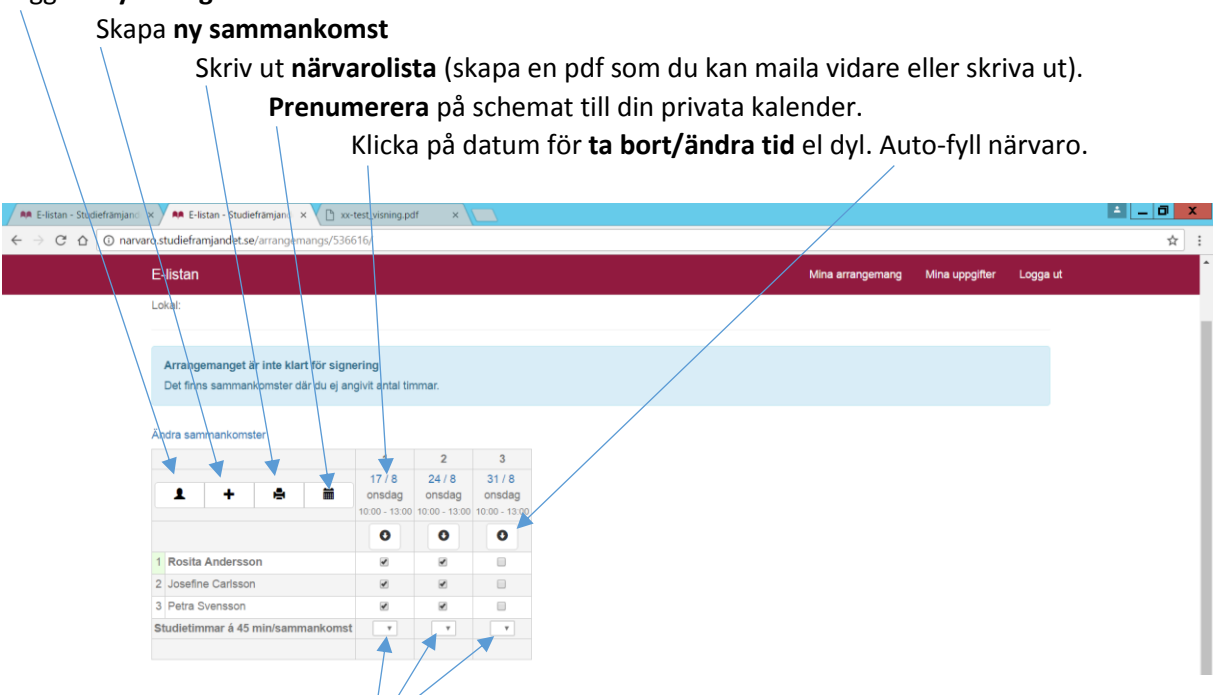

## Fyll i antal **studietimmar** per gång. OBS! **1 studietimme= 45 min**!

1-4 studietimmar per gång för studiecirkel. (Kan var mer vid Annan Folkbildning.)

När alla gånger är ifyllda (du kan lägga till fler datum/gånger om studiecirkeln inte är klar) syns en länk uppe till vänster med "**till signering**" som du klickar på.

Då kommer denna sida upp där du kan se så uppgifterna stämmer, annars backa via "**tillbaka till** arrangemanget". Är allt klart trycker du på "**Skicka signeringskod till min mobiltelefon**" och fyller i den koden i fältet under samt verkställ detta.

| 🗚 E-listan - Studiefrämjand 🗙 🗛 E-listan - Studiefrämjand 🗙 🗋 xx-test_visning.pdf 🛛 🗙 |               |                                          | 🛋 💶 🗖 🗙                       |
|---------------------------------------------------------------------------------------|---------------|------------------------------------------|-------------------------------|
| ← → C 🕼 💿 narvaro.studieframjandet.se/arrangemangs/536616/signera?displaytype=        |               |                                          | ☆ :                           |
| E-listan                                                                              |               | Mina arrangemang Mina uppgifter Logga ut | î.                            |
| Tillbaka till arrangemanget Signera xx test_visning                                   | $\mathbf{X}$  | Visa hjäp                                |                               |
| Översikt av närvaroregistrering                                                       |               |                                          |                               |
| 1. onsdag 17 augusti 2016 Tid: 10:00 - 13:00                                          | Närvarande 3  | Studietimmar 4                           |                               |
| 2. onsdag 24 augusti 2016 Tid: 10:00 - 13/00                                          | Närvarande 3  | Studietimmar 4                           |                               |
| 3. onsdag 31 augusti 2016 Tid: 10:00 - 13:00                                          | Närvarande 3  | Studietimmar 3                           |                               |
| Totalt                                                                                |               | Studietimmar 11                          |                               |
| Begär kod för signering soden är giltig i 15 minuter                                  |               |                                          | - 1                           |
| Verifiera kod                                                                         |               |                                          |                               |
| Ange kod                                                                              | Verifiera kod |                                          |                               |
|                                                                                       |               |                                          |                               |
| 🔁 xxc-test_visning (1).pdf 🔷                                                          |               |                                          | Visa alla X                   |
| 🗐 🧮 💽 💶                                                                               |               | - 1                                      | J ()) SWE 15:49<br>2016-11-18 |

Kontakta din handläggare på Studiefrämjandet om du har frågor!